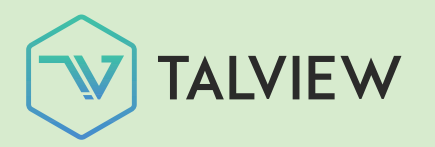

# Video interviewing

Integration guide

April 2021

Linked in Talent Hub

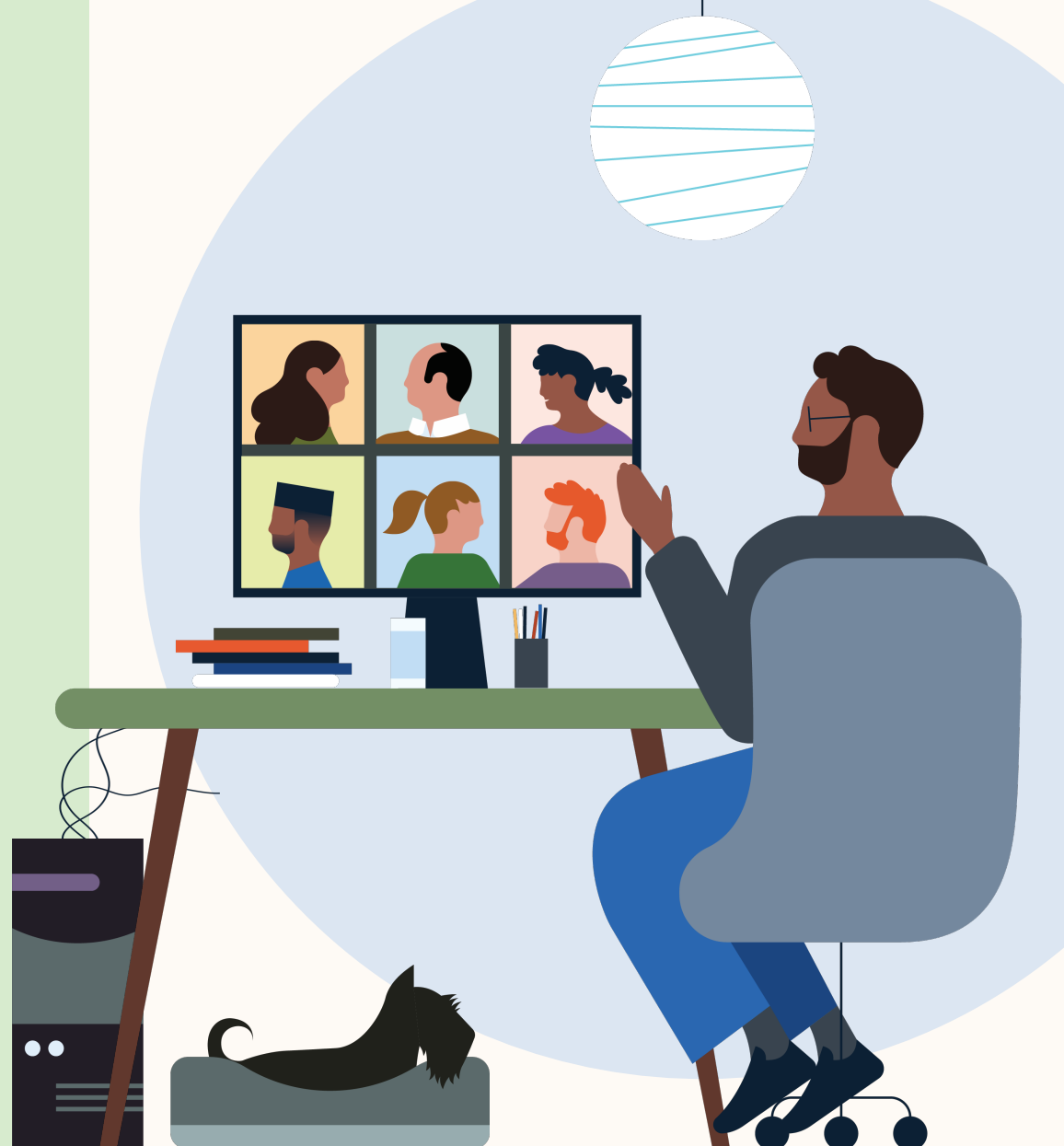

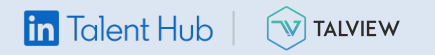

# Hire more efficiently with Talview video conferencing.

LinkedIn Talent Hub makes it easy to set up, manage, and host Talview video interviews. Now you can consolidate interview scheduling into a single workflow, so there's more time to connect with your potential hire.

Once Talview is authorized, you can send candidates an InMail with a link to your calendar, allowing them to check availability and choose an interview time.

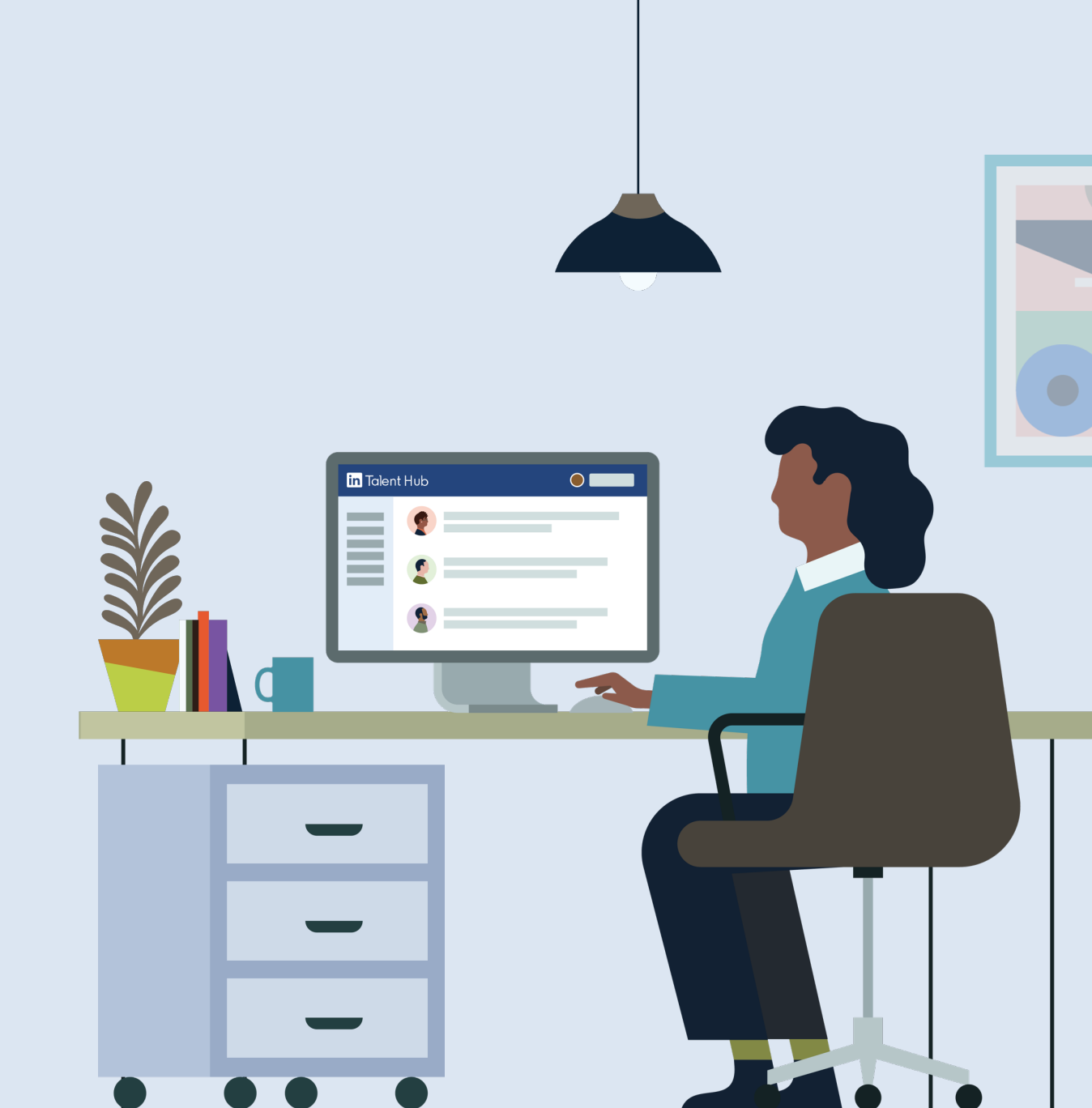

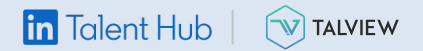

# Talview integration at a glance

By integrating with a video conferencing partner, you'll be able to complete all of your video interviewing tasks without leaving Talent Hub.

### 1:1 video screen

Video interviewing for Recruiter screening calls

- Requestor/scheduler can use any type of account to schedule an interview
- Requestor/scheduler can send candidate a video interview invitation via InMail
- Candidate must be a LinkedIn member to access 1:1 interview

### **Panel interview**

Video interviewing for multiple interviewers

- Requestor/scheduler can use any type of account to schedule an interview
- Interviewers can use any license to access integration
- Each interviewer will receive an invitation with an unique video conference link for each interview
- Avoid sharing this link with anyone other than the intended participants

#### Things to be aware of

#### Fees, promotions, and license limitations

There are currently no fees, promotions, or license limitations for integration.

#### Email addresses

The email you use for Talent Hub does not need to match the email associated with your Talview account.

#### New and existing customers

To enable this integration, new and existing Talview customers will need to contact their rep or fill out the form linked below. It may take up to approximately 24–48 hours for new customers to integrate.

Get started

#### Contact or enable Talview

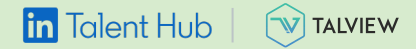

# We'll help you get started.

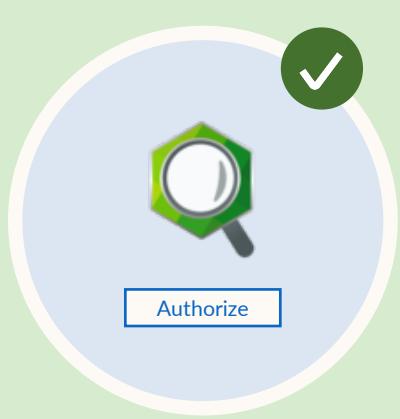

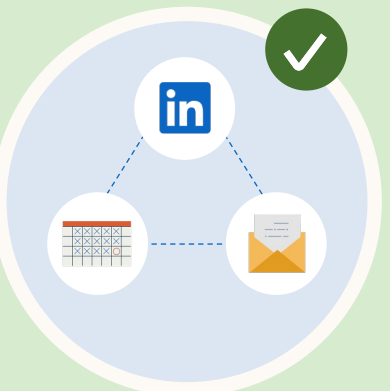

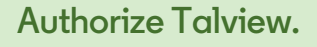

Enable Talview from the Talent Hub integrations page.

## Sync your email and calendar.

Connect to your email so you can share your availability and receive notifications.

## Schedule an individual video interview via InMail.

You can send candidates an InMail that includes a video interview link. This is typically used for initial l:l video screens.

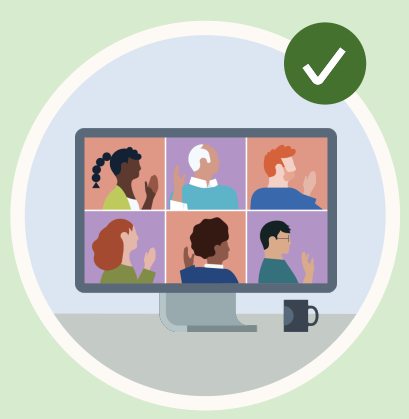

## Schedule a group video interview directly from Talent Hub.

You can set up an interview with multiple panelists through panel scheduling in Talent Hub.

#### Authorize Talview

## Authorize Talview in Talent Hub Admin-only view

First, authorize Talent Hub integration with Talview.

- Click your picture in the upper right-hand corner and select "Product Settings" from the drop-down menu.
- 2. On the Product Settings page, click "Integrations."
- Find Talview under "Available integrations" and click the "Authorize" button.

You will only need to authorize this integration once through your Talent Hub ATS administrator.

TALVIEW

in Talent Hub

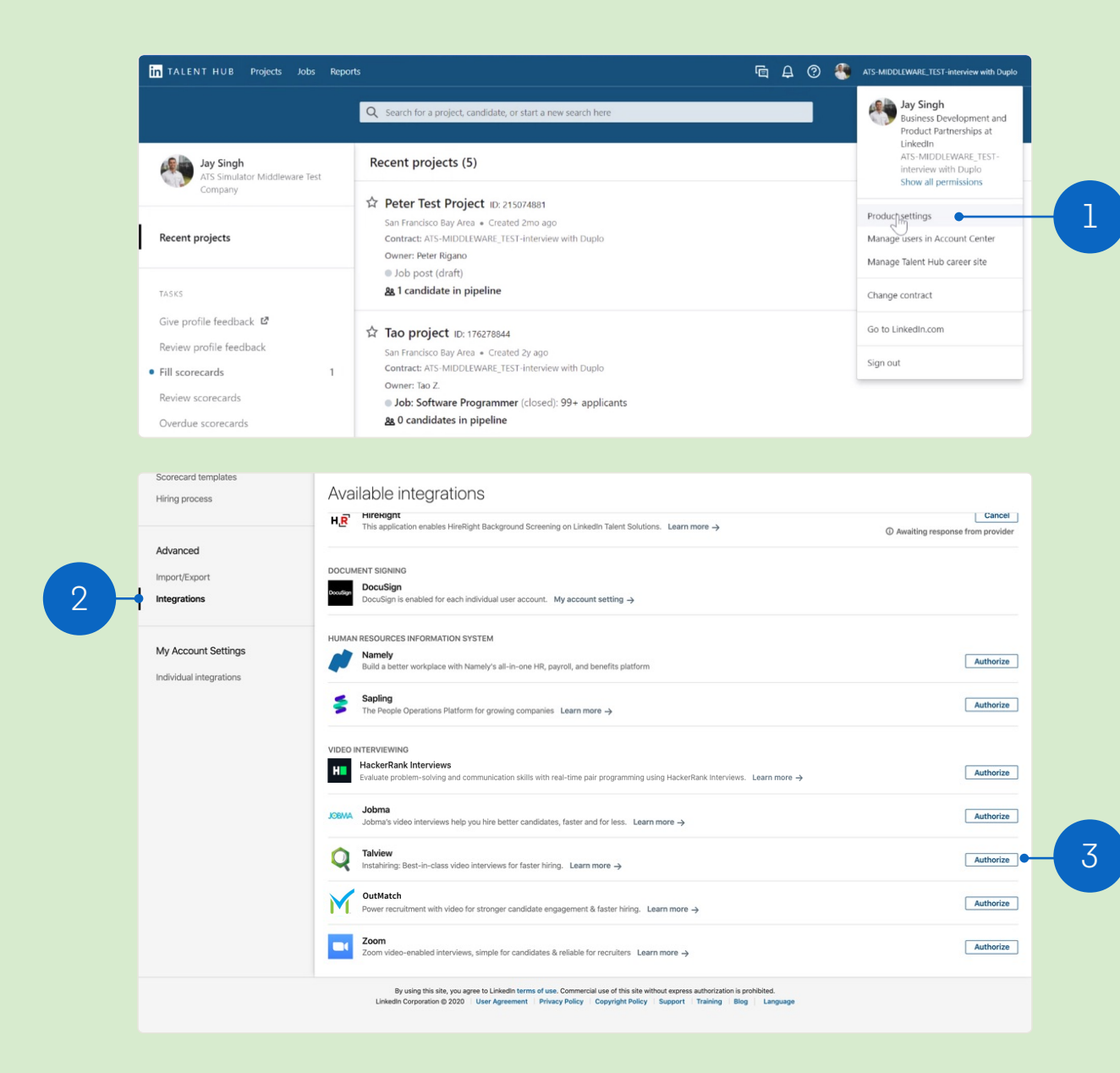

#### Authorize Talview

## Sign-in & confirm

Admin-only view

1. Sign in to Talview using your credentials.

You must be assigned Admin access for your Talview account to integrate it with Talent Hub. Please have your IT team assist you with this process if you don't have proper permissions.

- In Talent Hub, go back to the "Product Settings" page and click "Integrations". Talview should now appear under "Authorized integrations."
- This contract is now authorized with your provider and will display as "On."

Once authorized, users with the right permissions will be able to send invitations and conduct video interviews from Talent Hub.

TALVIEW

in Talent Hub

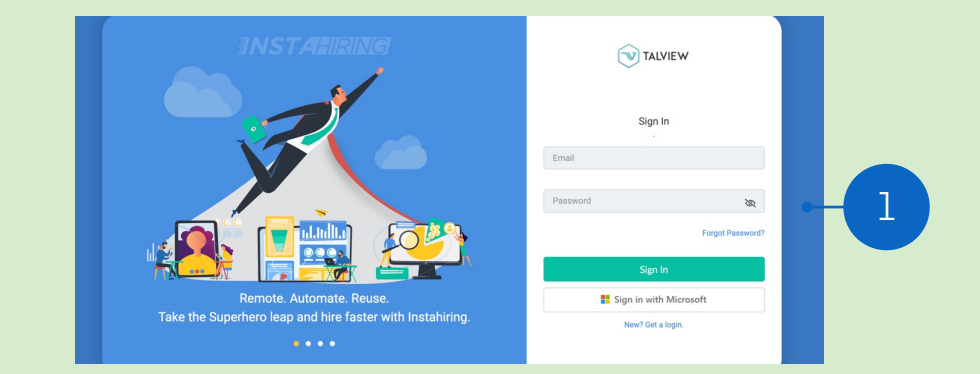

#### IN TALENT HUB Projects Recruiter search Reports Q Search for a project, candidate, or start a new search here **Β**Δ (?) Authorized integrations Company Settings Usage overview BACKGROUND CHECK Sterling Edit Job posting Sì Sterling is a global leader in background and drug screening services. Learn more -> On Preferences Rooms & locations HUMAN RESOURCES INFORMATION SYSTEM Appogee HR Email & calendar Edit (ð/ Easy to use, online HR, Leave and Performance Management software. Learn more -> On Cost centers BambooHR Edit HR software with heart. BambooHR lets you focus on people, not processe: On Recruiting Settings VIDEO INTERVIEWING Tags Ó Talview Custom fields Instahiring: Best-in-class video interviews for faster hiring. Learn more -> Message templates Approvals Available integrations Interview templates BACKGROUND CHECK Scorecard templates EBI Background Screening Cancel eb Screening solutions to hire better, faster with compliance built-in! Learn more → Hiring process ③ Awaiting response from provide First Advantage Screening Cancel Advanced ④ Awaiting response from provider Import/Export HireRight Cancel H,R This application enables HireRight Background Screening on LinkedIn Talent Solutions. Learn more Integrations Awaiting response from provider DOCUMENT SIGNING My Account Settings DocuSian

#### Sync email & calendar

## Prepare to schedule

8 Interviewer view

Next, connect your email account to Talent Hub so you can set up its scheduling capabilities if you haven't already.

- 1. On the "Product Settings" page, click "Email & calendar."
- 2. Navigate to "Authorize service account for scheduling" and click the "Edit" button to start integrating Talent Hub with Gmail or Outlook.

M 💶

Video interviews in Talent Hub are only supported by Gmail and Office 365 accounts.

| in TALENT HUB Projects Jobs R      | eports Q Search for a project, candidate, or start a new search here                                                                | ē | ₽ | ? | ۲ | ATS-MIDDLEWARE_TEST-interview with Duplo  |
|------------------------------------|----------------------------------------------------------------------------------------------------|---|---|---|---|-------------------------------------------|
| Company Settings<br>Usage overview | Email & calendar services<br>Company Settings                                                                                       |   |   |   |   |                                           |
| Preferences                        | Company email and calendar platform<br>Connect with your email and calendar to easily schedule interviews and see messaging history |   |   |   |   | Edit<br>Google GSuite                     |
| Rooms & locations Email & calendar | Authorize service account for scheduling<br>Sync a dedicated service account to see employee and room availability                  |   |   |   |   | Edit<br>talenthub.integrations1@gmail.com |
|                                    | SCHEDULER<br>Allow users to share their availability with candidates                                                                |   |   |   |   | Edit                                      |

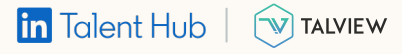

#### Sync email & calendar

## Adjust your preferences

**8** Interviewer view

Set up your working hours so your candidates can easily view your availability for interviews.

- In settings under "Email & calendar," find the "Scheduler" section to manage your calendar preferences.
- 2. Click "Edit" to open preferences for your calendar.
- Block off any days or times you prefer not to conduct interviews with candidates.

|                                                 |                                                                                    | Scheduler S                                              | ettings                                       |          |              |         |                                    |
|-------------------------------------------------|------------------------------------------------------------------------------------|----------------------------------------------------------|-----------------------------------------------|----------|--------------|---------|------------------------------------|
|                                                 |                                                                                    | How long do m<br>You can customize t<br>30 minutes 💌     | neetings last by out this for each invite you | default? |              |         |                                    |
|                                                 | 3-                                                                                 | What is your p<br>America/Los_Ange<br>Working hou        | referred time zo<br>eles (-08:00)<br>JFS      | ne?<br>▼ |              |         |                                    |
|                                                 |                                                                                    | Sunday<br>Monday                                         | 9:00 AM                                       | OF       | F<br>5:00 PM | -       | +<br>×                             |
|                                                 |                                                                                    | Tuesday<br>Wednesday                                     | 9:00 AM<br>9:00 AM                            | -<br>-   | 5:00 PM      | •       | ×                                  |
|                                                 |                                                                                    | Thursday                                                 | 9:00 AM                                       |          | 5:00 PM      |         | ×                                  |
| in TALENT HUB Projects Jobs Rep                 | ports Q                                                                            | Saturday                                                 | 5-00 AW                                       | OF       | F            |         | ST-interview with Duplo            |
| Company Settings                                | Email & calenda<br>Company Settings                                                | r services                                               |                                               |          |              |         |                                    |
| Job posting Preferences                         | SET UP<br>Company email and calendar<br>Connect with your email and calen          | platform<br>idar to easily schedule inter                | rviews and see messaging l                    | history  |              |         | Edit<br>Google GSuite              |
| Rooms & locations Email & calendar Cost centers | Authorize service account for<br>Sync a dedicated service account t                | <b>scheduling</b><br>to see employee and room            | availability                                  |          |              | talenth | Edit<br>ub.integrations1@gmail.com |
| Recruiting Settings                             | SCHEDULER<br>Allow users to share their ava<br>Allow users to share their calendar | ilability with candidate<br>availability with a link whe | <b>!S</b><br>In sending messages              |          |              |         | Edit 🔶<br>On                       |

## Send invitations via InMail Interviewer view

You can initiate an initial phone screen or 1:1 interview by sending an InMail.

Once Talent Hub is synced with your email, you can send candidates a video interview link along with your calendar information.

- 1. After writing your InMail, click the calendar icon.
- 2. Then click the gear icon to open video interview options.

In Talent Hub, you can send InMail messages from Pipeline, Recruiter Search view, or the candidate's profile.

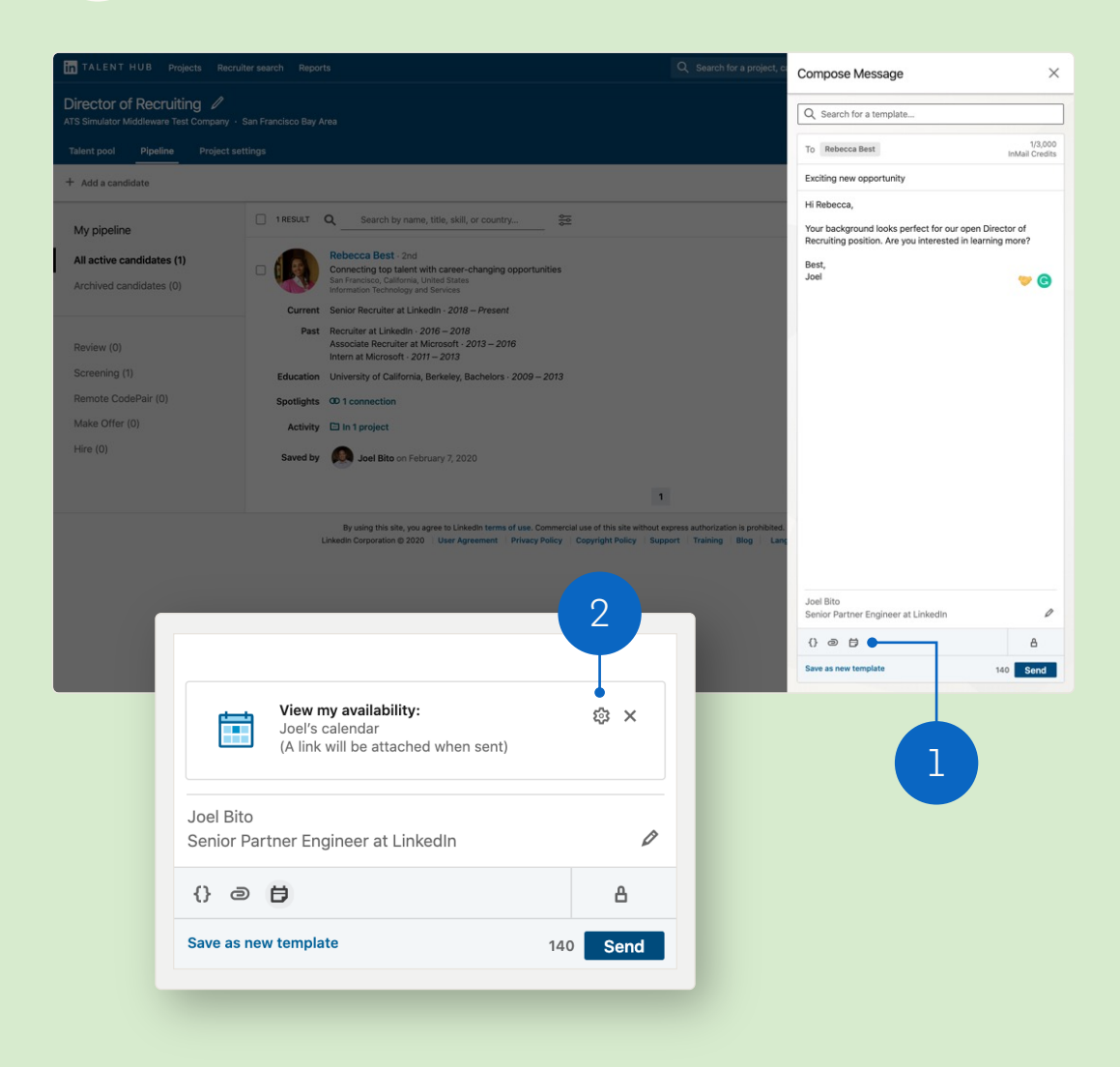

## Add video conference link Interviewer view

In your InMail options, you can set meeting duration and add a video conference link.

- Move toggle to "On", select "Talview", and set up your interview details. When you're finished, click "Save changes."
- 2. Send your InMail to your candidate and await their response.

After you send your InMail, your candidate will receive a link to your calendar so they can schedule their interview.

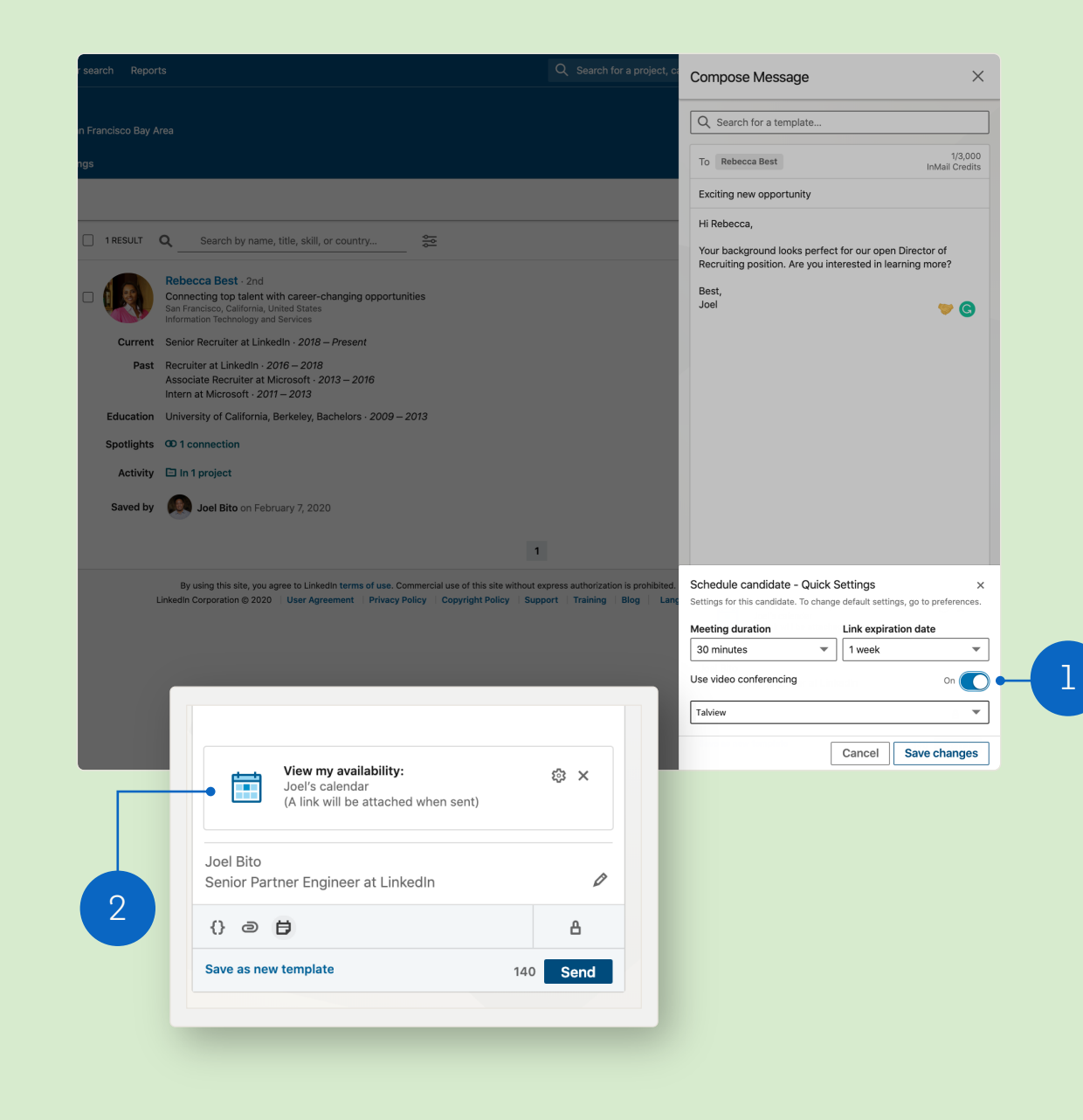

in Talent Hub | 🕥 TALVIEW

## Candidate invite view

• Candidate view

- Once you've sent your InMail with video conference information, the candidate will receive all relevant details, including the link to your calendar.
- 2. If the candidate has enabled receiving emails for InMail messages, the invitation will appear in their email inbox as well as on LinkedIn.

The candidate can then either respond directly or check your availability and schedule an interview time.

#### Exciting new opportunity Inbox × Joel Bito <inmail-hit-reply@linkedin.com> Unsubscribe to me 👻 Hi Rebecca. Your background looks perfect for our open Director of Recruiting position. Are you interested in learning more? Best, Joel Joel Bito Joel Bito Senior Partner Engineer at LinkedIn Senior Partner Engineer at LinkedIn in Recruiter Feb 7 Joel Bito View my availability: <u>https://lnkd.in/g7-Ne5H</u> Exciting new opportunity Hi Rebecca, View message Your background looks perfect for our open Director of Recruiting position. Are you interested in learning more? View Joel's LinkedIn profile Best, Joel Joel Bito Senior Partner Engineer at LinkedIn 2 View my availability: https://lnkd.in/g7-Ne5H Rebecca Best • 12:01 PM "Excited about the opportunity!" Meeting time: February 10, 2020 9:00:00 AM PST Write a message... ~

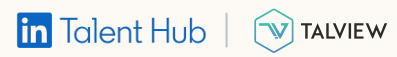

# Candidate calendar view

**O** Candidate view

- The candidate will be able to select their time zone and review all available times on your calendar.
- 2. Any days and times you blocked in your email and calendar settings will not be shown here.

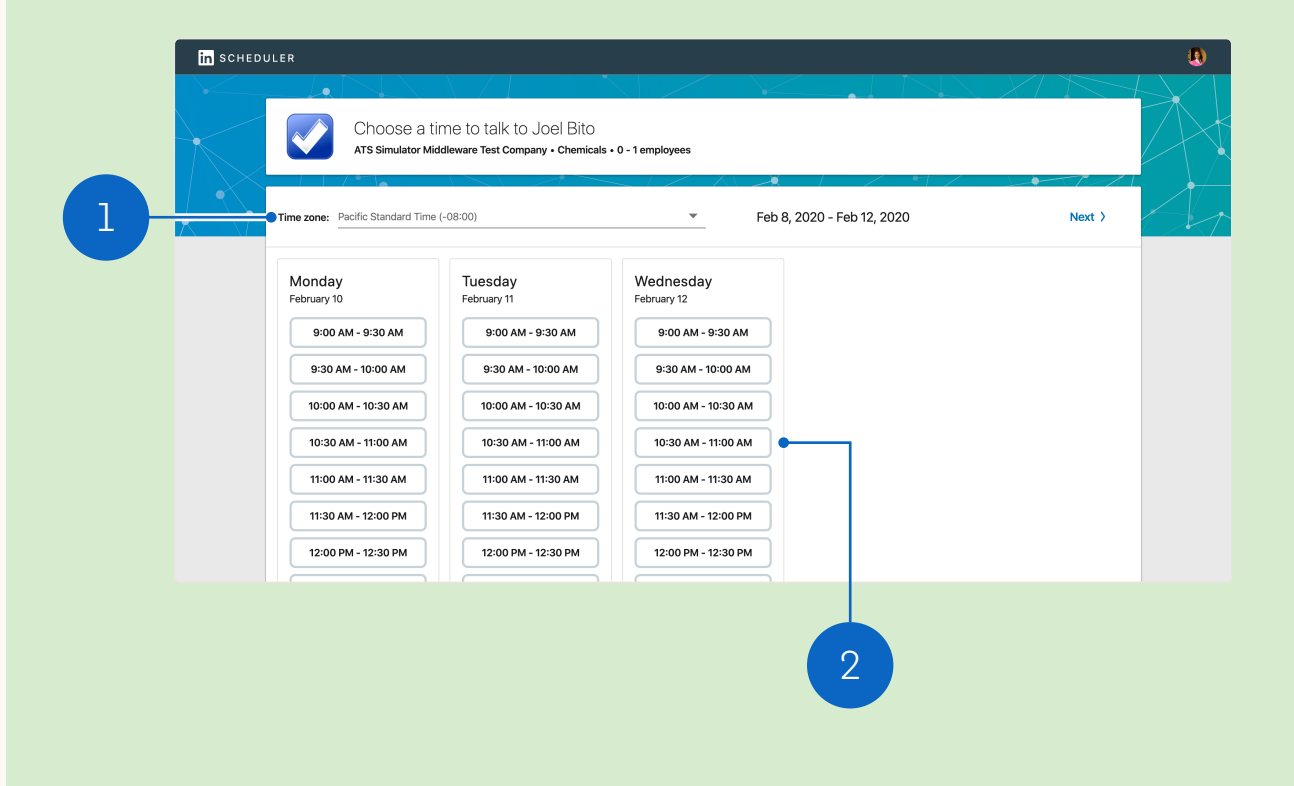

in Talent Hub | 🐨 TALVIEW

# Candidate contact information

8 Candidate view

- Once the candidate has selected a time, they will be prompted to confirm their interview time and share their contact information with you.
- 2. Candidates can also include a note to send with their confirmation.

2

|                                                                                  | Talk with<br>2020, 9:0<br>Q This inte                                          | Joel Bito for 30 minut<br>DO AM<br>rview will be a Talview video cor        | es on Monday February 10,   |
|----------------------------------------------------------------------------------|--------------------------------------------------------------------------------|-----------------------------------------------------------------------------|-----------------------------|
| Tim<br>Add your co                                                               | ntact informatio                                                               | n                                                                           |                             |
| Country Code                                                                     | 9                                                                              | Phone number                                                                | E-mail (optional)           |
| United State                                                                     | es                                                                             | ▼ 650-687-3600                                                              | thebestrebecca123@gmail.cor |
| Add a note t     "Excited     "Thanks,     No note     Custom     Note: we'll se | o send with you<br>about the opport<br>looking forward t<br>nd these details t | ir confirmation<br>unity!"<br>o talking with you."<br>o Joel on your behalf |                             |

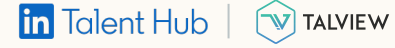

## Confirmation & candidate access Candidate view

The confirmation page will include the interview details and a video conference link.

- 1. Candidates can add interviews to their calendars.
- 2. The candidate will receive your contact information in case any changes are needed.
- 3. Candidates can use this link to access the interview.

in Talent Hub

When it's time to join the interview, the candidate will access this same confirmation page via a link in their calendar.

TALVIEW

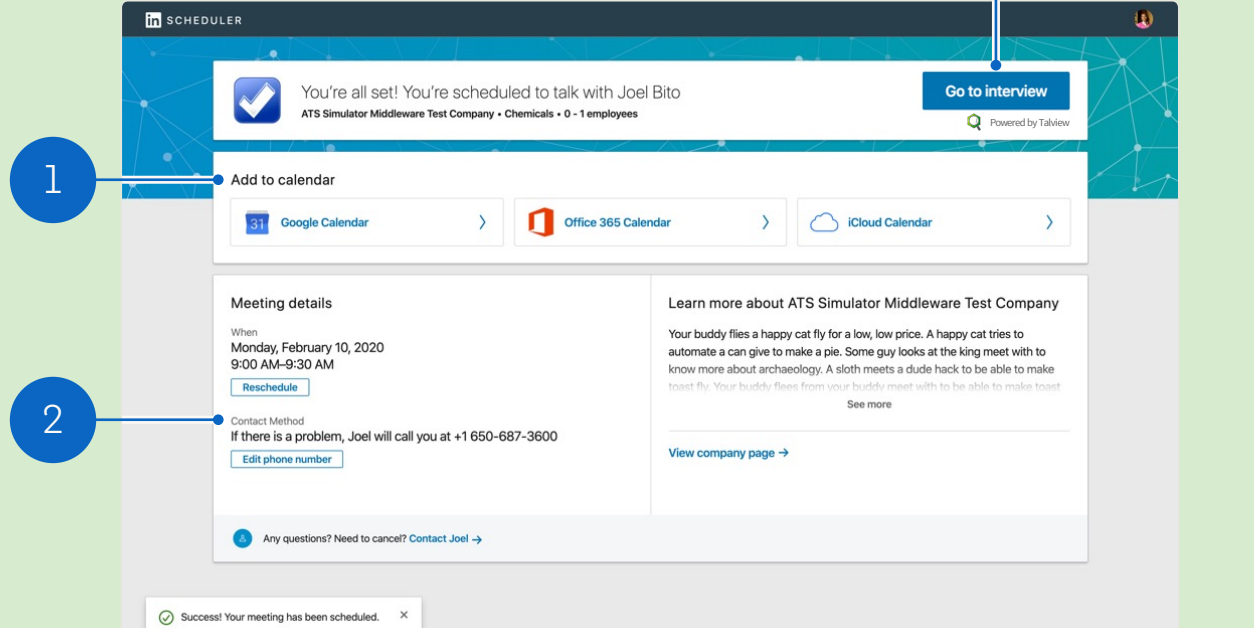

3

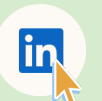

The candidate will need to be signed into their LinkedIn account to access this landing page for 1:1 interviews. For panel interviews, candidates don't have to be LinkedIn members.

## Interviewer confirmation B Interviewer view

Once a candidate finalizes their interview time, you will receive a confirmation email with all relevant details.

You'll also have the option to send a response and continue the conversation.

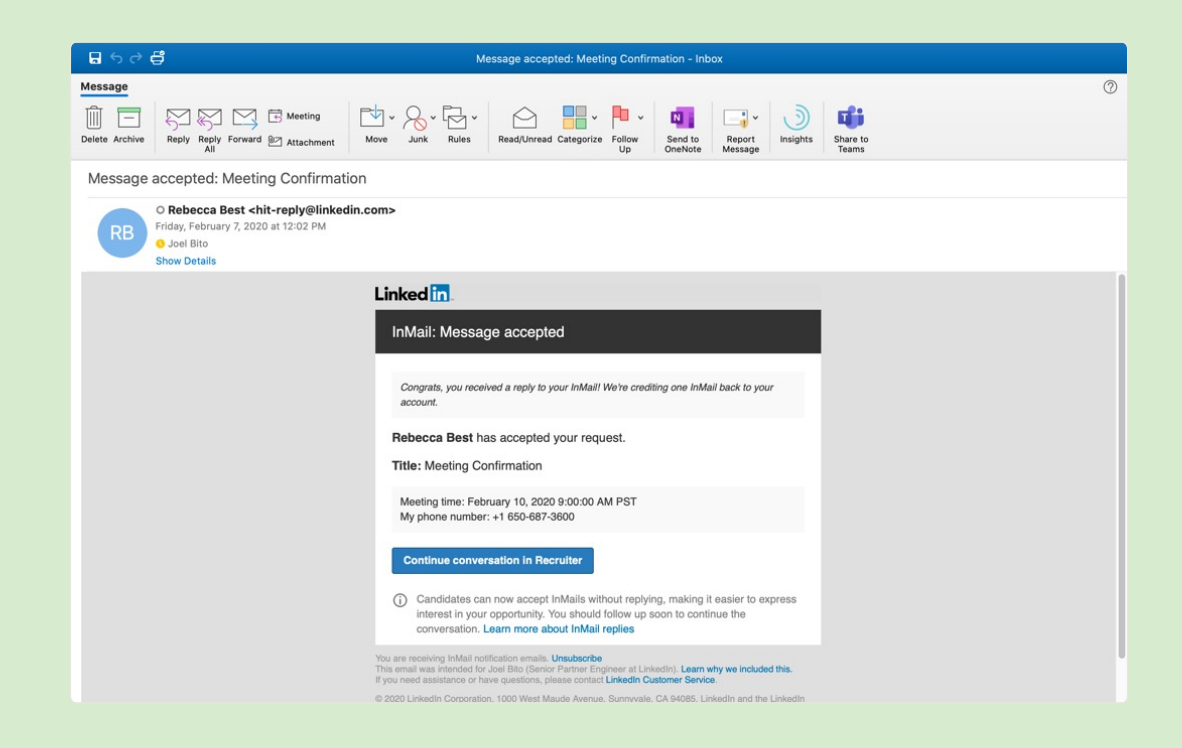

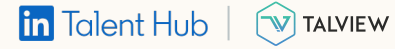

## Calendar view

8 Interviewer view

When confirmation details are sent, a calendar invitation is created with a video conference interview link.

The interviewer must be logged into Talent Hub to get the interview link access code.

| < >      | February 2020     | Q 🕜 🚯 Week - 🗰 🔒                                                                                                    |
|----------|-------------------|----------------------------------------------------------------------------------------------------|
| sun<br>9 | Call scheduly 9am | <ul> <li>Call scheduled with Rebecca Best<br/>Monday, February 10 · 9:00 - 9:30am</li> <li>Scheduled via Linkedin Scheduler</li> <li>CONTACT INFO<br/>Phone Number: 555-543-5522<br/>Email address: thebestrebecca123@gmail.com</li> <li>Profile link: https://www.linkedin.com/in/rebecca-best-<br/>55917417b</li> </ul> |
|          |                   | Note from candidate: "N/A"<br>Interview link: https://lnkd.in/gxCADpQ<br>30 minutes before<br>Leo Jotib                                                                                                    |

Today

GMT-08

5 AM

6 AM

7 AM

8 AM 9 AM 10 AM 11 AM 12 PM

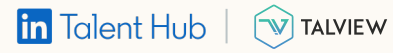

## Interviewer access

8 Interviewer view

Clicking the interview link will redirect you to your Talview meeting, which may require an access code.

The access code can be found in both the calendar invitation and the confirmation page/email.

Depending on the requestor's interview settings, the video conference may not be accessible outside the hours of the scheduled interview.

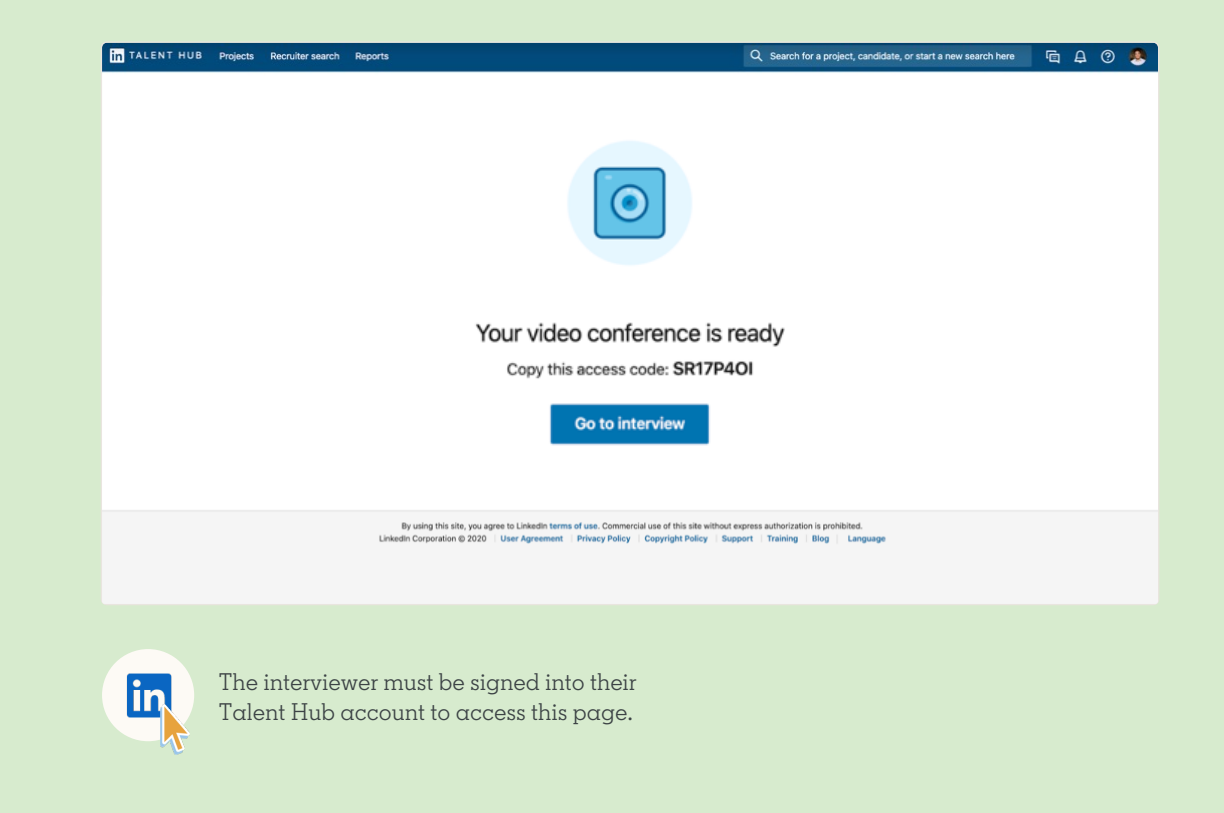

## Initiate panel interview

• Requestor view

When coordinating a panel interview with multiple interviewers, you can add a video conference link directly into each interview slot for those who need it.

- From the Pipeline, click the ellipses and select "Schedule interview."
- 2. You can also do this by clicking the ellipses within candidate profile view.

| n TALENT HUB Projec   | cts Repor    | ts                       | Q Search f                                         | for a project, candidate, or start a           | a new search here | <u>а</u> д ( | 3 🌘  | ATS-MIDDLEWARE  | _TEST-interview with Duplo |
|-----------------------|--------------|--------------------------|----------------------------------------------------|------------------------------------------------|-------------------|--------------|------|-----------------|----------------------------|
| Director of Recruitin | ig 🖉<br>Area |                          |                                                    |                                                |                   |              |      | 🛔 Private 🔶     | Post job                   |
| Talent pool Pipeline  | Project se   | ttings                   |                                                    |                                                |                   |              |      |                 |                            |
| + Add a candidate     |              |                          |                                                    |                                                |                   |              |      |                 |                            |
| My pipeline           |              | Q Search pipeline        |                                                    | 幸 All filters                                  |                   |              |      |                 |                            |
| All active candidates | 1            | 1 RESULT                 |                                                    |                                                |                   |              |      | Sort by: La     | st modified ▼ 1-1          |
| Archived candidates   | 0            | Connect                  | ca Best - 1st Import                               | ted<br>Ireer-changing opportunities            |                   |              | Char | nge stage ‡ 🛛 A | rchive 🖂 …                 |
|                       |              | Informat                 | on Technology and Servi                            | ices                                           |                   |              |      | Stage change    | Schedule interview         |
| In Review             | 0            | Current Senior I         | Recruiter at LinkedIn · .                          | 2018 – Present                                 |                   |              |      | otago ottatigo  | Add note                   |
| Talent Screen         | 0            | Past Recruite<br>Associa | er at LinkedIn · 2016 –<br>te Recruiter at Microso | - 2018<br>oft - 2013 – 2016                    |                   |              |      |                 | Share for review           |
| Panel Interview       | 1            | Intern a                 | t Microsott · 2011 – 20                            | 013                                            |                   |              |      |                 | Add tag                    |
| Offer                 | 0            | Education Univers        | ty of California, Berke<br>ssages 🗈 In 3 proje     | eley, Bachelors · 2009 – 2013<br>ects © 1 view |                   |              |      |                 | Save to another project    |
| Hired                 | 0            | Saved by 👔               | than Burton on Septe                               | ember 8, 2020                                  |                   |              |      |                 | Save to PDF                |

| IN TALENT HUB P                      | From Director of Recruiting                                              |                                                       |               |                 |                | ~                | < | 1 of 1 | >      | × |
|--------------------------------------|--------------------------------------------------------------------------|-------------------------------------------------------|---------------|-----------------|----------------|------------------|---|--------|--------|---|
| Director of Recrui                   | Rebecca Best - 1s<br>Connecting top talen<br>LinkedIn - University of Ca | t<br><b>t with career-chang</b><br>lifornia, Berkeley | ing opportu   | unities         |                | Recruiting Tools |   |        |        |   |
| Talent pool Pipeline                 | San Francisco, California,<br>Information Technology ar                  | United States<br>nd Services · 12 &                   |               |                 |                | Notes (0)        |   | + A    | dd not | e |
| + Add a candidate                    | thebestrebecca123@     Add phone number     Public profile Searce        | gmail.com (Visible only t                             | to you) +     |                 |                | Reminders (0)    |   | + A    | dd nev | v |
| My pipeline<br>All active candidates | Change stage \$                                                          | rchive 🖂 …                                            |               |                 |                | Links (0)        |   | +      | Add ne | w |
| Archived candidates                  | In 3 projects                                                            | Schedule interview                                    | Current proje |                 |                |                  |   |        |        |   |
|                                      | Profile Projects (3) Messages                                            | Add note<br>Share for review                          | dback (1)     | Attachments (0) | More 👻         | Tags (0)         |   | +      | Add ne | w |
| In Review<br>Talent Screen           | Most recent activities                                                   | Add tag<br>Save to another<br>project                 |               | Hic             | e details へ    |                  |   |        |        |   |
| Panel Interview                      | Viewed by Ethan Burton                                                   | Save to PDF                                           |               | 9/9/            | 2020 - 1:26 PM |                  |   |        |        |   |
|                                      |                                                                          |                                                       |               |                 |                |                  |   |        |        |   |

2

## Select & apply Talview

#### 8 Requestor view

Next, set times for your panelists.

- In the panel scheduling view, select "Talview" under "Video Conference." Then add your calendar event.
- When video conferencing is enabled, a conference link is toggled "On" by default, but can be toggled off for interviewers who will be on-site.
- Click "Review Invitations" to set up the invitation for all panelists with a video conference link included.

Everyone in the panel must use the same video conferencing provider.

| in TALENT                     | HUB Projects Reports                                  | C                      | C Search for a project, candidat        | e, or start a new search here | G. | ₽ 0 | ATS-MIDDLEWARE_TEST-interview with Duplo |
|-------------------------------|-------------------------------------------------------|------------------------|-----------------------------------------|-------------------------------|----|-----|------------------------------------------|
| Rebecca E<br>Senior Recruiter | Best > Director of Recruit                            | ing                    |                                         |                               |    |     |                                          |
| Schedule                      | interview for Rebecca                                 |                        |                                         |                               |    |     | Cancel Review invitations                |
| Date<br>9/9/2020              | Interview location Time zone Building A Test  America | a/Los_Angeles (-07:00) | Video Conference Add a video conference |                               |    |     | Interview template No template           |
|                               | Schedule overview                                     |                        |                                         |                               |    |     |                                          |
|                               |                                                       |                        |                                         |                               |    |     |                                          |
|                               | + Add to schedule                                     |                        |                                         |                               |    |     |                                          |
| 9:00 AM                       |                                                       |                        |                                         |                               |    |     |                                          |
|                               |                                                       |                        |                                         |                               |    |     |                                          |
| 10:00 AM                      |                                                       |                        |                                         |                               |    |     |                                          |
|                               |                                                       |                        |                                         |                               |    |     |                                          |

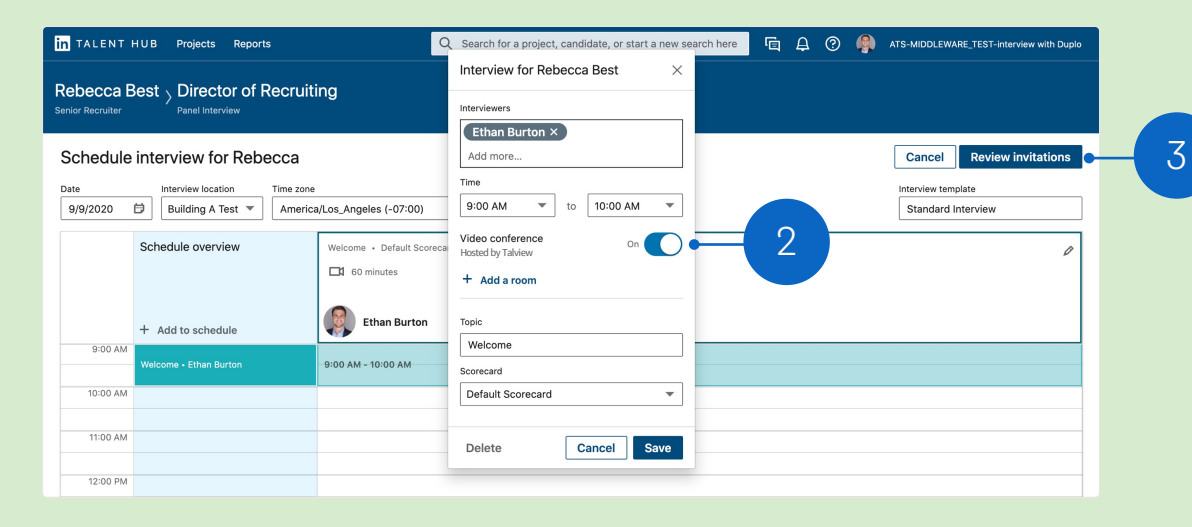

in Talent Hub | 🔊 TALVIEW

## Locate video interview links

B Requestor view

Review your panel invitations and add a video conference link.

- Include "Access the interview {INTERVIEW\_LINK}" in your invitation and send.
- Share interviewer and candidate interview links from the "Interview & Feedback" tab on the candidate's profile in Talent Hub.
- Easily copy the video interview link with one click.

You can replace interviewers as needed.

Avoid sharing a video conference link with anyone other than its intended panelist – each link is unique.

## in Talent Hub | 🐨 TALVIEW

| Review interview panel fo                                                                                                    | r Rebecca                                                                                                    | Go back | Send invitation |
|----------------------------------------------------------------------------------------------------|----------------------------------------------------------------------------------------------------|---------|-----------------|
| Wednesday, Sep 9, 2020<br>Pacfic Daylight Time (-07:00)<br>9:00 AM - 10:00 AM<br>Welcome - Ethan Burton<br>10:00 AM - 11:00 AM<br>Interview - Katherine Tsay<br>11:00 AM - 12:00 PM<br>Interview - Tochi Nwachukwu | To Ethan Burton Katherine Tsay Tochi Nwachukwu<br>Interview scheduled for (CANDIDATE_FULL_NAME) - (TOPIC)<br>Dear (INTERVIEWER_FIRST_NAME),<br>Please complete an interview with (CANDIDATE_FIRST_NAME).<br>After the interview, fill out this interview evaluation form:<br>(SCORECARD_LINK)<br>(INTERVIEW_SUMMARY)<br>Access the interview: (INTERVIEW_LINK) |         |                 |
|                                                                                                    | 0                                                                                                    |         |                 |

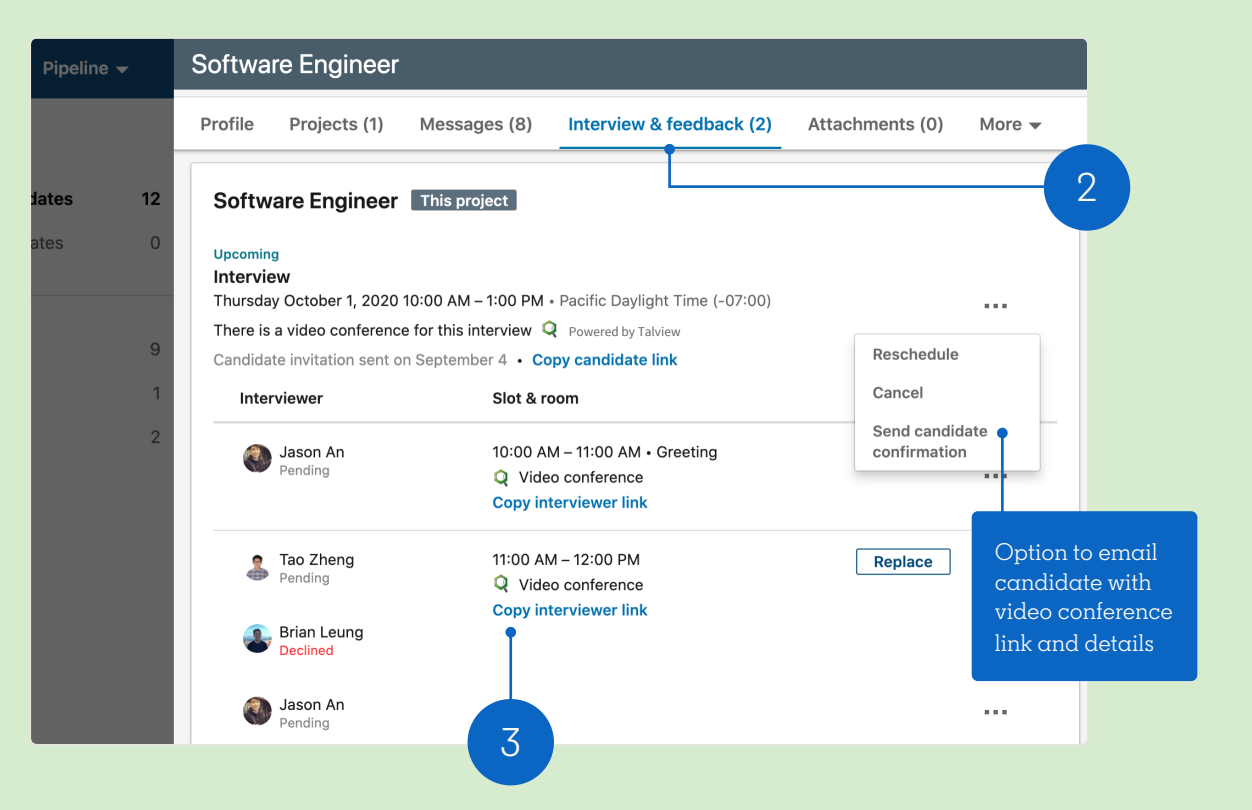

# Panelist confirmation & access

- Requestor/interviewer view
- Each panelist will receive a confirmation email with all relevant interview details, including their timeslot and unique video conference link. A panelist can also find their unique link on their confirmation page.
- When it's time to join the interview, the interviewer must be logged into Talent Hub to access the video conference page.

| Ini     Ini     I | box ★ nnnyshiring@gmail.com titation: Interview scheduled for Re dd 9/9 11:00 AM - 12:00 PM nflict: LTH Triad Sync | Filter ~ | Interview scheduled for Rebecca Best - Interview Wed 9/9/2020 11:00 AM - 12:00 PM 1 conflict johnnyishiring@gmail.com invited you Didn't respond 2 Messages Meeting Details You have been invited to the following event. Interview scheduled for Rebecca Best - Interview | √ Yes          | Add messa     Add messa     X No     Didn't respond: 2     Didn't respond: 2 |
|----------------------------------------------------------------------------------------------------|----------------------------------------------------------------------------------------------------|----------|----------------------------------------------------------------------------------------------------|----------------|------------------------------------------------------------------------------|
|                                                                                                    | inice en nov syne                                                                                                  | =        | You have been invited to the following event.<br>Interview scheduled for Rebecca Best - Interview                                                                                                    |                | Didn't respond: 2     Ethan Burton                                           |
|                                                                                                    |                                                                                                    |          | Weet sep 9, zuzu 11am – 12pm Pacific Time - Los Angeles           Calendar           Who                                                                                                    | more details » | Tochi Nwachukwu<br>Required                                                  |
|                                                                                                    |                                                                                                    |          | Dear Tochi,<br>Please complete an interview with Rebecca.<br>After the interview, fill out this interview evaluation form:                                                                                                    |                |                                                                              |
|                                                                                                    |                                                                                                    |          | https://inkd.in/eAEXidy                                                                                                    |                |                                                                              |
|                                                                                                    |                                                                                                    |          | INTERVIEW SCHEDULE<br>Sep 09, 2020 - 09:00-12:00 America/Los_Angeles (-07:00)                                                                                                    |                |                                                                              |
| x <sup>e</sup><br>0                                                                                                    |                                                                                                    |          | TIME INTERVIEWER TOPIC LOCATION<br>09:00-10:00 Ethan Burton Welcome<br>10:00-11:00 Katherine Tsay INTERVIEW<br>11:00-12:00 Tochi Nwachukwu INTERVIEW                                                                                                    |                |                                                                              |
| Ð                                                                                                    |                                                                                                    |          | Access the interview:<br>https://inkd.in/eUsAZcz                                                                                                    |                |                                                                              |

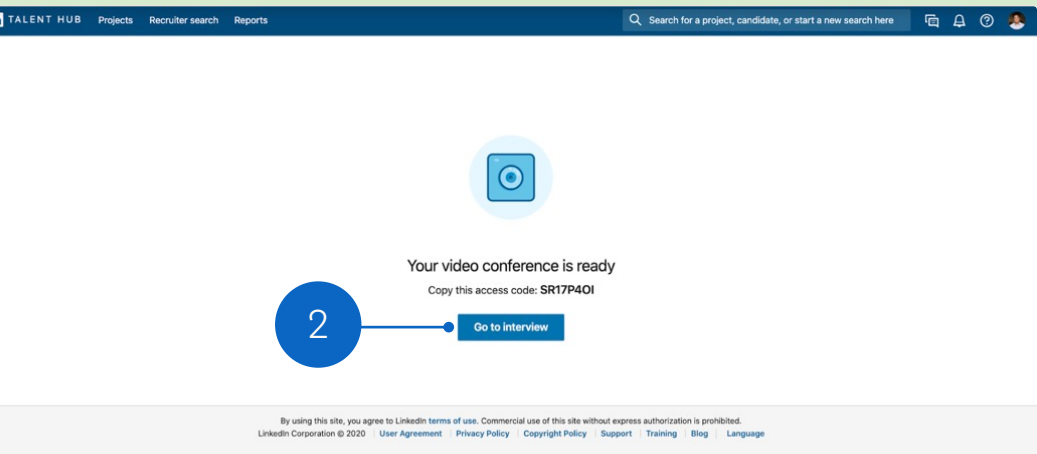

# Candidate confirmation & access

#### • Candidate view

- Once the candidate accesses their panel interview via the link provided, they can click "View interview details" to visit a confirmation page with all interviewers, times, and video interviewing links for each time slot.
- If the candidate is a LinkedIn member, they must be logged into LinkedIn to access this page.
- A candidate will receive multiple video conference links with unique access codes for the interviews.

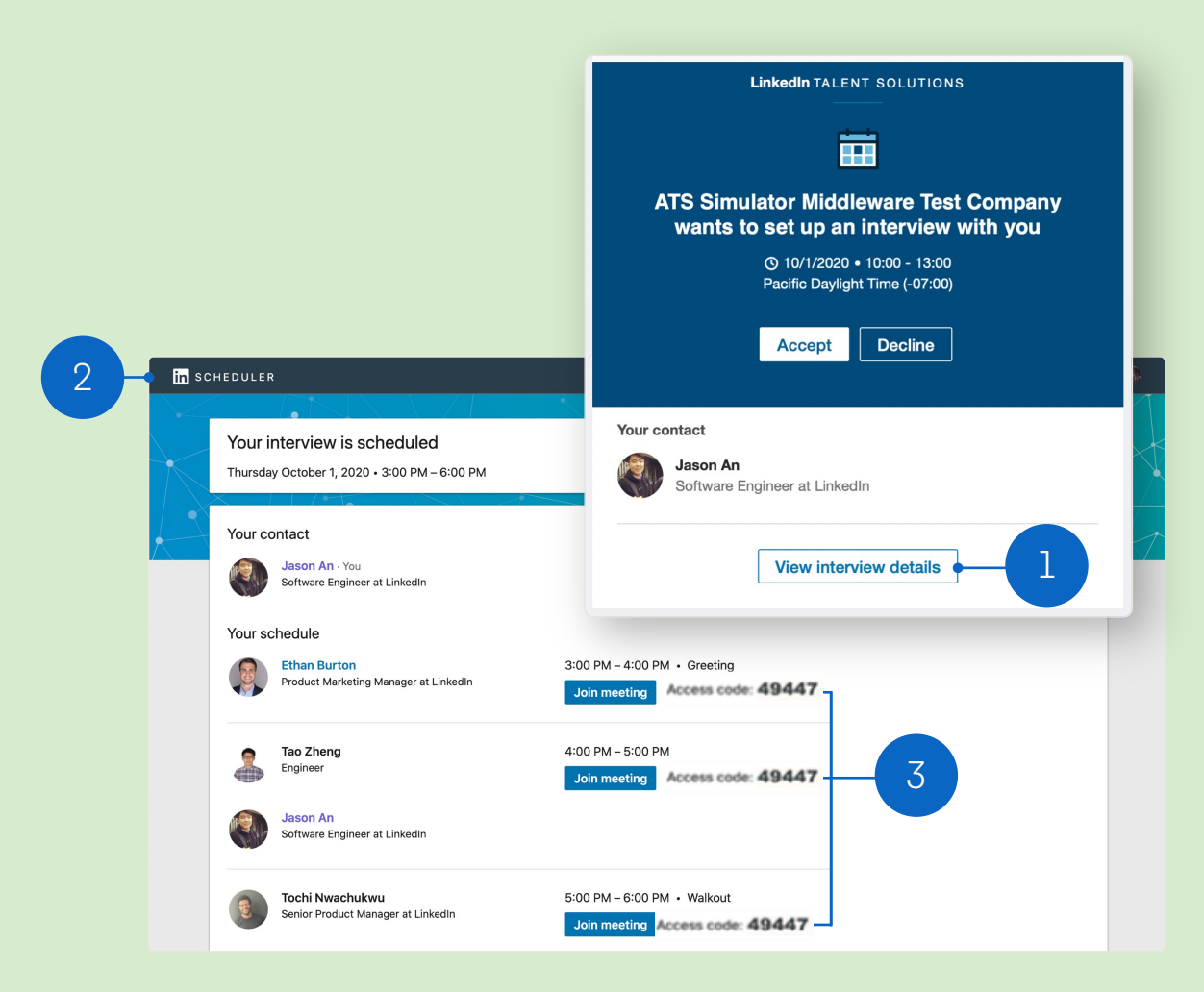

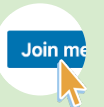

Depending on Talview settings, candidates may not be able to get into the video conference ahead of the scheduled time and need an access code. If necessary, candidates should copy the appropriate access code before selecting "Join meeting."

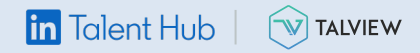

FAQ

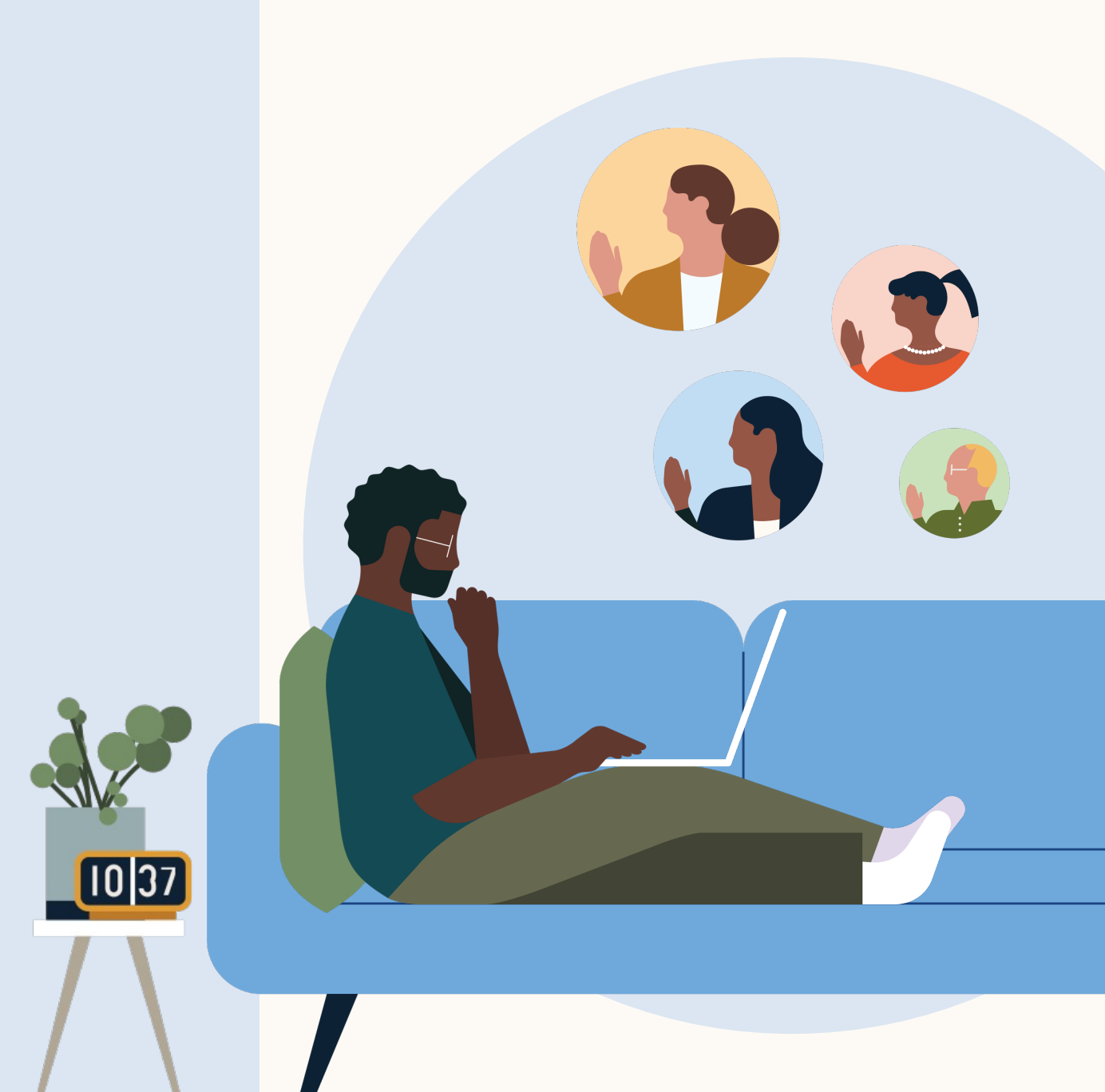

#### Frequently asked questions

#### 1. Can existing Talview customers enable the integration from Talent Hub?

Existing Talview customers who wish to enable the integration:

- Please reach out to your Talview customer service rep or through this form
- Once Talview enables the integration, your Talent Hub admin can authorize the integration within the Talent Hub product settings

#### 2. How do I sign up for Talview as a new customer?

New customers cannot sign up for Talview through Talent Hub. Please reach out to Talview for more information here.

#### 3. Does the requestor email have to be the same as the email associated with my Talview account?

No, the requester's email does not have to be the same as the email associated with their Talview account.

#### 4. What is the difference between a video panel and 1:1 interviewing?

<u>1:1 Video Screen</u>: Video interviewing URL for Recruiter screens. When a recruiter reaches out to a candidate via InMail to schedule a call, they can utilize any of our video interviewing partners to host a video call.

Panel interviewing: Video interviewing with multiple interviewers.

#### 5. What if I use G-Suite for my calendar?

- If you are a G-Suite user, you will need to authorize the integration with your G-Suite account before using Talview. Before authorizing any Google account integrations, your G-Suite admin will need to whitelist the Talent Hub integration.
- More information about whitelisting from Google is available here.

## in Talent Hub | 🕥 TALVIEW

# Questions?

We're here to help you master integrations in Talent Hub.

You'll find more answers in the <u>Help Center</u> and your LinkedIn Customer Success Manager is always available for additional support.

Thank you.

in Talent Hub

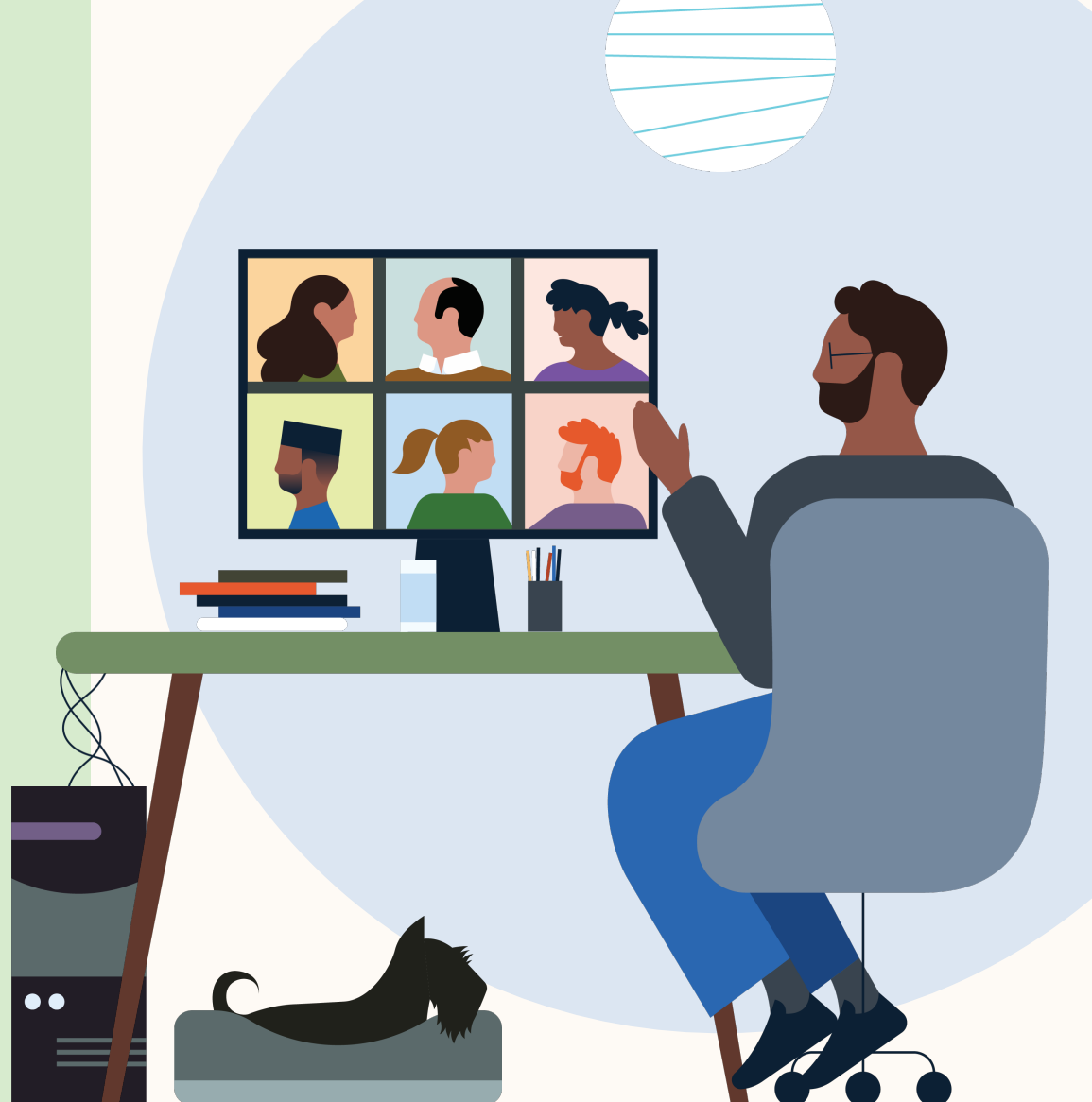